# **D**EEPM@T@

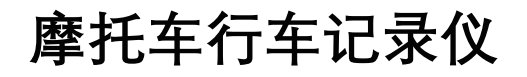

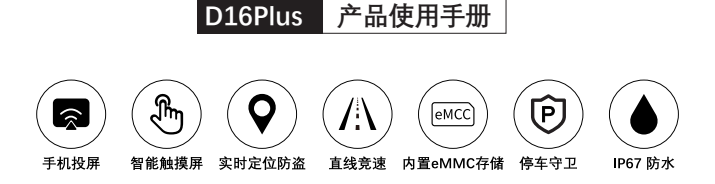

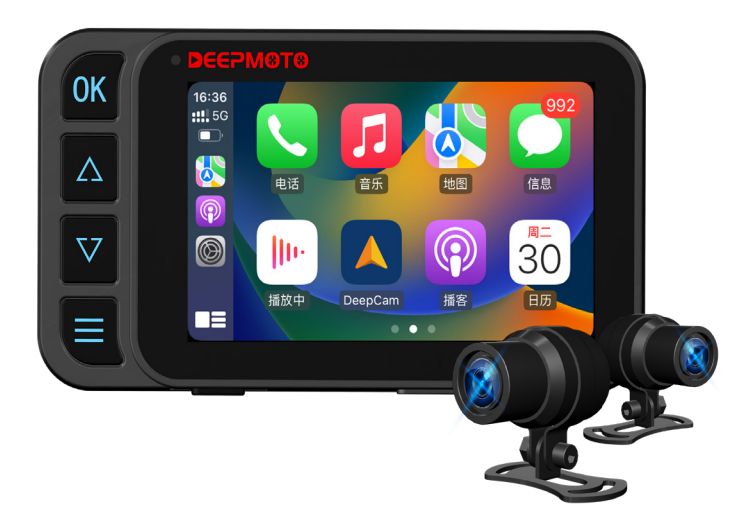

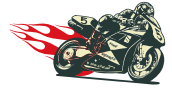

追逐风雨自由,记录精彩人生!

# 目录

| ▶ 安全使用说明               | 4  |
|------------------------|----|
| ▶ D16Plus 特色功能介绍       | 5  |
| ▶ 配件清单                 |    |
| ▶ 安装指引                 |    |
| 1. 安装前准备               |    |
| 2. 安装                  |    |
| ▶ 功能介绍                 |    |
| 1. 主机按键及操作介绍           |    |
| 2. 主机界面介绍 ( 触摸屏 + 按键 ) |    |
| 3. 菜单界面及功能介绍           | 27 |
| ▶ 投屏功能介绍               |    |
| 1. 苹果手机—CarPlay 投屏     |    |
| 2. 华为手机—HiCar 投屏       |    |
| 3. 安卓手机—CarLife 投屏     |    |
| ▶ 胎压安装与功能介绍            |    |
| 1. 安装胎压传感器             |    |
| 2. 胎压设备匹配功能            | 41 |
| ▶ App 功能介绍             |    |
| 1. App 介绍              |    |
| 2. App 安装方法            |    |
| 3. App WiFi 连接         |    |
| 4. App 功能介绍            |    |
| 5. 系统升级                | 53 |
|                        |    |

| Þ | 常见问题指引           | <br> |
|---|------------------|------|
|   | 1. 主机相关问题        | <br> |
|   | 2. APP 与 WiFi 相关 | <br> |
|   | 3. 镜头与录像相关问题     | <br> |
| ► | 产品参数             | <br> |

# **⊳**еермөтө

# **D**€€₽M⊕T⊕

目录

**D**EEPM@T@ 记录仪 D16Plus

# 安全使用说明

# D16Plus 特色功能介绍

- 本产品的安装,需要一定的动手能力,如果客户不善于自己动手安装, 建议去到当地车行,寻求专业人士指导安装。
- ② 安装前可以先测试下整机是否可以正常开机工作,安装时请关闭摩托车 电源,安装完成后再启动摩托车。
- 3 安装时需要打开摩托车电源盒,请自行准备相应的工具。
- ④ 安装过程并不复杂,请仔细查看安装指引,将各个配件与行车记录仪连接起来,注意布线时轮胎上方尽量采用线扣将线固定好,避免出现线材 掉落卡进轮胎中出现事故。
- (5) 摩托车型号各不相同,客户可根据自己的车型,选择合适的位置安装主机, 镜头,电源,GPS 定位器。安装时请注意线缆的插口,不要用力过大而 损坏接口。请合理布置走线,不要挤压或折叠,以免损坏线缆。
- ⑥ GPS 定位器安装时,尽量避免安装在金属环绕位置,可能会影响 GPS 的 信号接收。
- 摄像头为全密闭防水,避免使用酒精,柏油清洗剂等溶剂接触到镜头, 以免破坏防水层。
- 8 不要使用高压水枪长时间冲洗机器,以免机身进水。
- ③ 系统固件在线升级进行时,切勿断电,断电则会导致主机系统损毁无法 开机。
- ① 镜头支架使用 3M 胶粘贴在摩托车时,注意保持贴的位置干净以及干燥, 最好贴之前将支架底座按位置形状做一下调整,需要粘紧,避免掉落出现安全隐患。
- 本行车记录仪的安全电压是 36V,可以适用于所有的摩托车型(通常摩托车电瓶电压为12V)。但一些电动摩托车,电池电压高达 60V 以上,已经超过了行车记录仪的电压,可能会烧坏行车记录仪主机,如果要安装在电动车上使用,不能直接接在电瓶上,需要使用电压转换器,请谨慎操作。

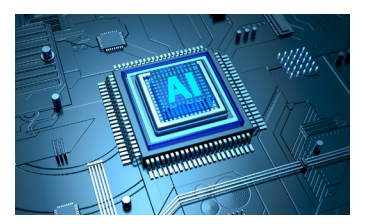

Cortex A7 双核智能芯片 性能更强劲,功耗更低。

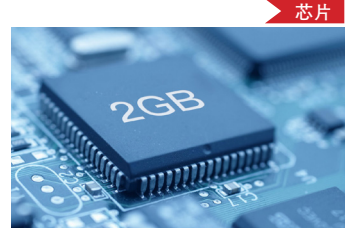

2GB 高容量运行内存 运行更流畅。

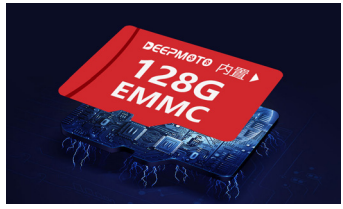

**内置 128G EMMC 存储卡** 行车记录,内存无忧,可循环录像 12 小时,记录每一段精彩旅途。

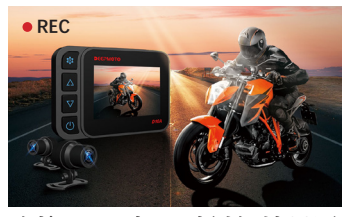

连接 ACC 电源时刻保持录影 同步

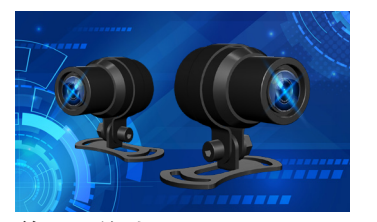

前后双镜头

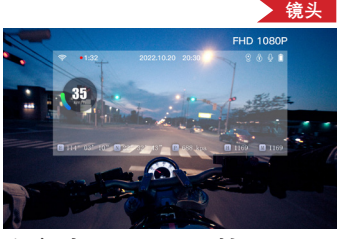

全高清 1080P/30 帧

# D16Plus 特色功能介绍

# D16Plus 特色功能介绍

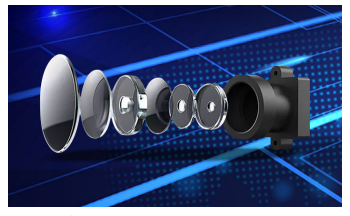

6 玻璃光学镜片 +IR 滤光片

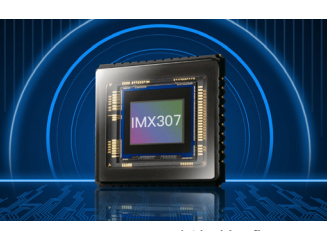

Sony IMX307 影像传感器 自带宽动态技术, 逆光显示更清晰。

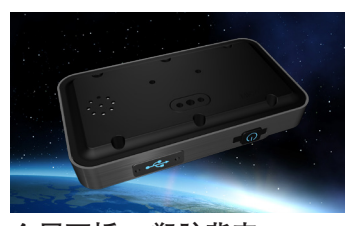

**金属面板 + 塑胶背壳** 设计优雅,坚固耐用,功耗更低, 散热效果更好。

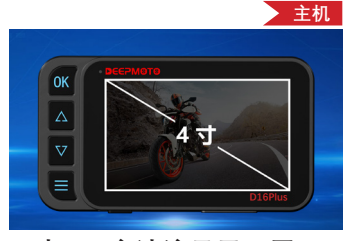

4 寸 IPS 高清液晶显示屏 大屏幕,大视野,清晰记录,全方 位保障,更直观了解行车状态。

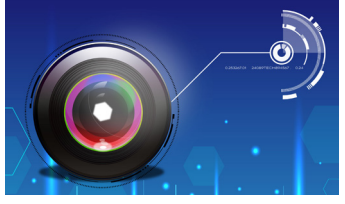

F1.6 大光圈

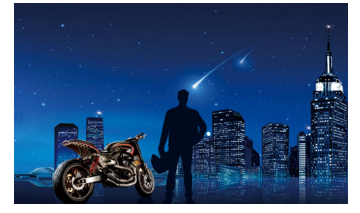

星光夜视

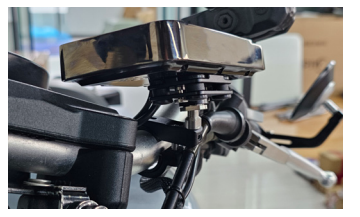

**安装便捷** 无损安装,适配所有车型。

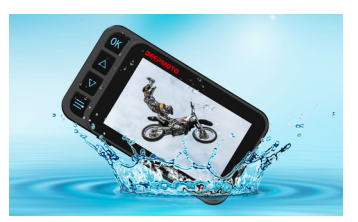

IP67 深度防水,无惧风雨 守护你

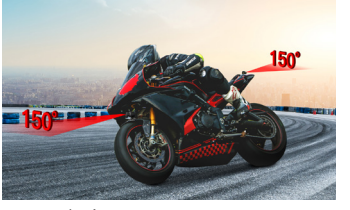

150°广角

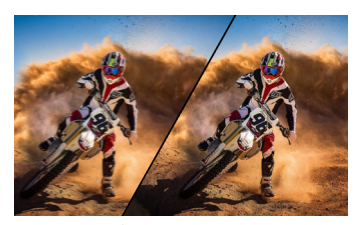

EIS 电子防抖

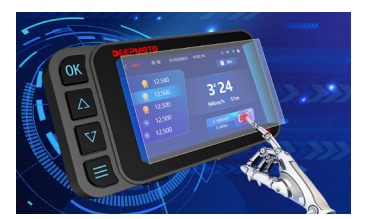

智能触摸屏 + 按键 智能操控,一触即达,同时解决戴 手套操作问题。

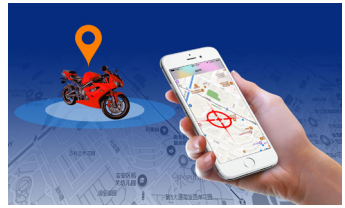

GPS 定位 掌握行踪,畅享骑行,让您随时了 解爱车位置,不再担心被盗车。

# D16Plus 特色功能介绍

**停车守卫** 智能监控,随时随地守护你的爱车。

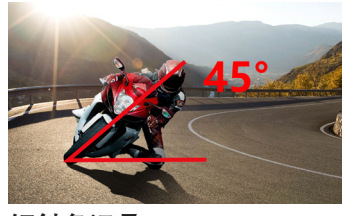

**倾斜角记录** 监控摩托车倾斜角,湾道飞驰,安 全护航。

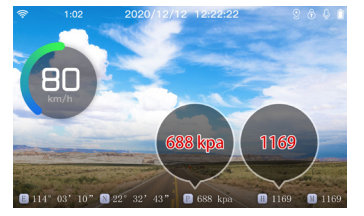

**海拔气压** 随时随地掌控实地信息。

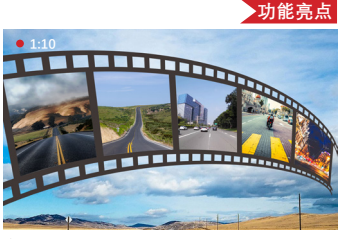

**循环录像** 循环保护,永不下线,时刻记录骑 行的精彩瞬间。

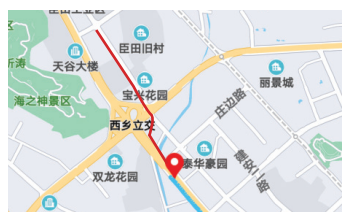

GPS 轨迹回放 记录你摩旅的每一个足迹,每一个 瞬间。

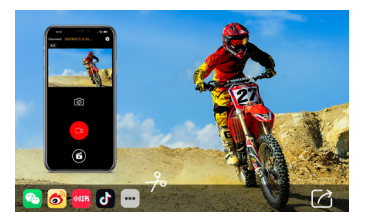

**专属 APP** 下载视频,轻松剪辑,一键分享。

# D16Plus 特色功能介绍

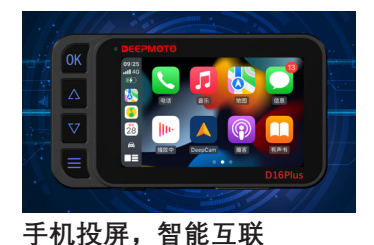

兼容多种机型(苹果 Carplay、安卓 Carlife、华为 Hicar); 手机导航和 音乐均可投屏到记录仪上。

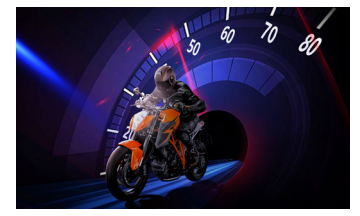

**直线竞速** 速度模式和距离模式,帮助专业骑 手更精准掌控加速密码。

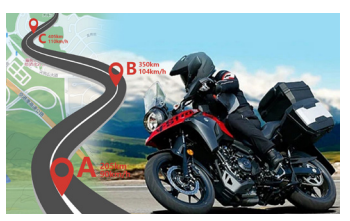

我的旅程

记录从 A 点到 B 点的里程,速度,时间,海拔等信息,更深入的了解 旅程日志。

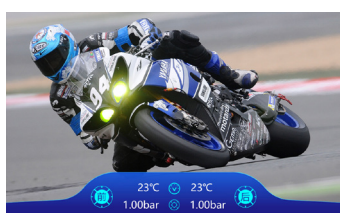

**胎压监测** 实时胎压胎温监测,安全护航。

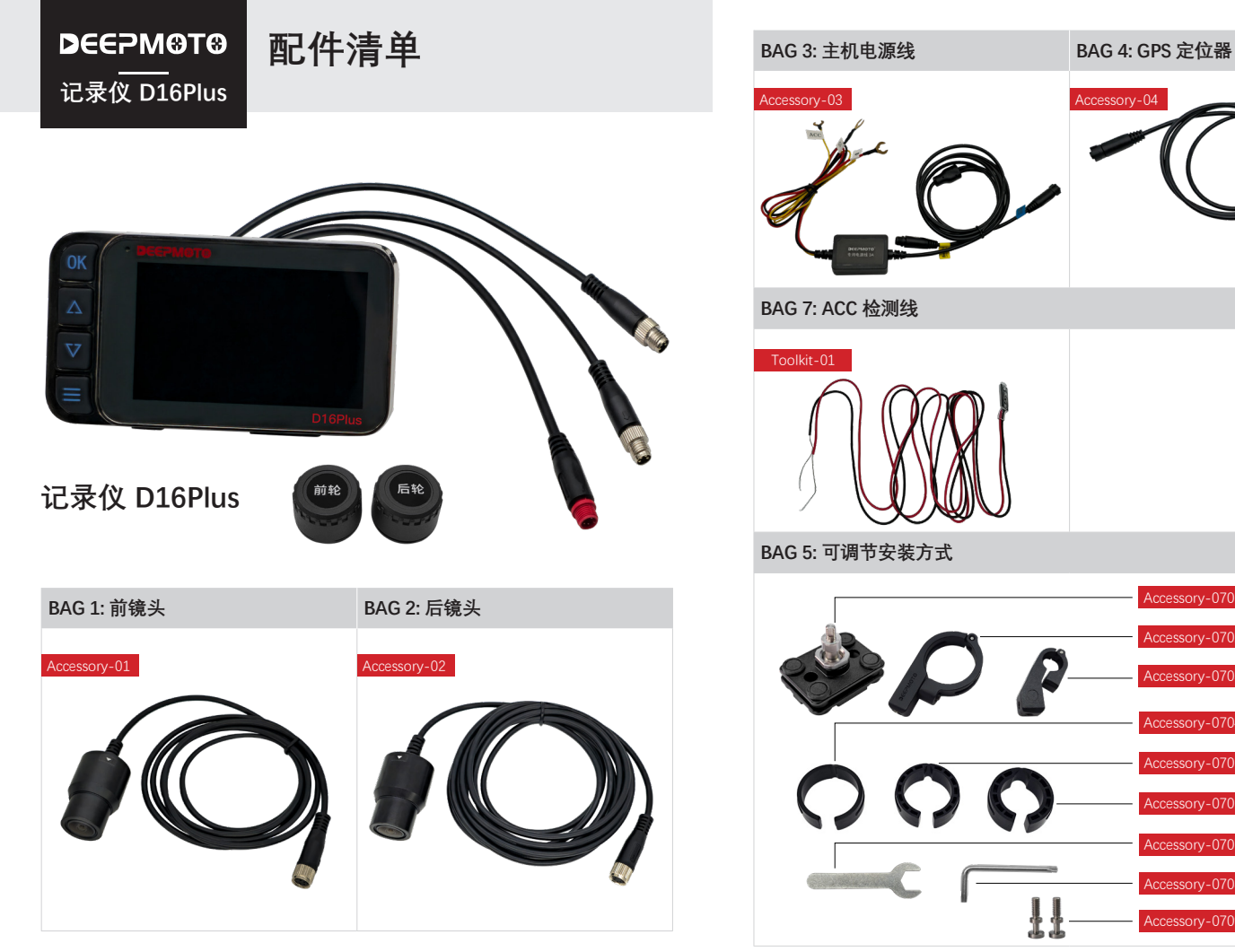

Accessory-0701 主机固定支架底座

Accessory-0702 大环锁扣

Accessory-0703 小环锁扣 Accessory-0704T 垫圈 - 薄 Accessory-0705M 垫圈 - 中

Accessory-0706K 垫圈-厚 Accessory-0707 扳手 Accessory-0708 梅花扳手 Accessory-0709 定位螺丝

#### BAG 6: 镜头支架

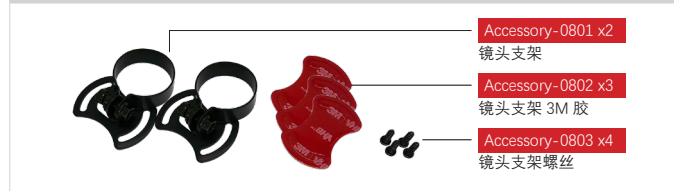

BAG 8

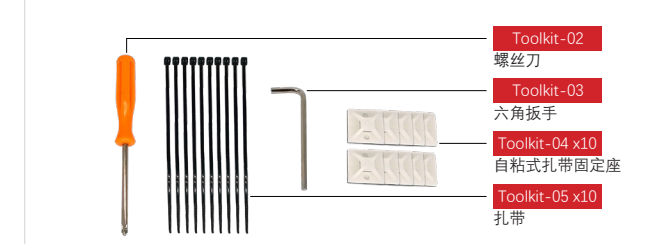

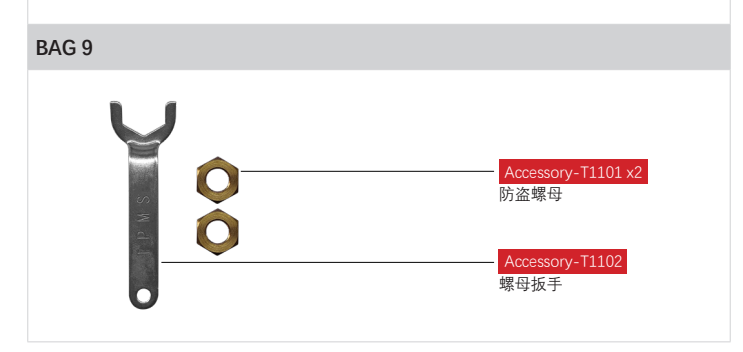

**D**EEPM®T® 安装指引 记录仪 D16Plus

### 一、安装前准备

- ▶ 请仔细检查每个配件包,确认配件包完整。
- ▶ 安装前请关闭摩托车电源,安装完成后再开启电源。
- ▶ 准备好相应的摩托车拆卸工具。
- ▶ 客户可根据自己的摩托车型号,选择合适的位置安装主机及配件。如果客户不善于自己动手安装,可以去当地的摩托车行咨询专业人士指导安装。

## 二、安装

#### 2.1 安装主机

将主机取出,再取出 Bag 5 的**主机安装支架**,将主机与支架连接后安装在摩 托车适当的位置。使用"大环锁扣"固定时,可以添加防震垫圈,防震垫圈有 薄 / 中 / 厚三种厚度,可自行选择。

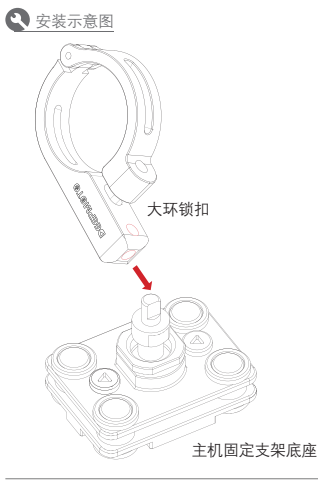

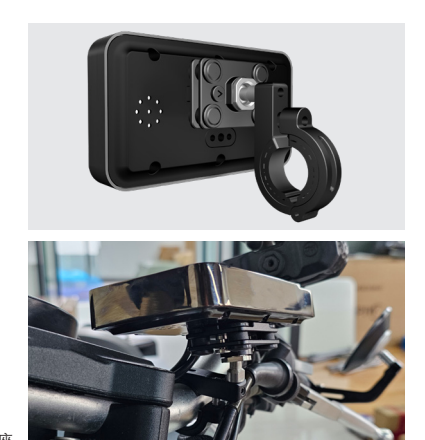

#### 2.2 安装前镜头和后镜头

将 Bag 1 和 Bag 2 的镜头取出,并取出 Bag 6 的镜头支架和安装配件。

將前镜头(线较短)套在镜头支架里,安装在摩托车前部位置,镜头上的三 角符号 ▶ 代表正向。镜头支架底部用贴纸进行固定。如担心支架固定不稳, 可在支架底座两侧加装螺丝,但可能会破坏摩托车外形,请谨慎选择,建议 使用贴纸固定即可。

后镜头的安装方法与前镜头安装方法一致。

安装完成后,将前镜头、后镜头的连接线与行车记录仪主机连接。 安装完成后参考图:

2 安装示意图

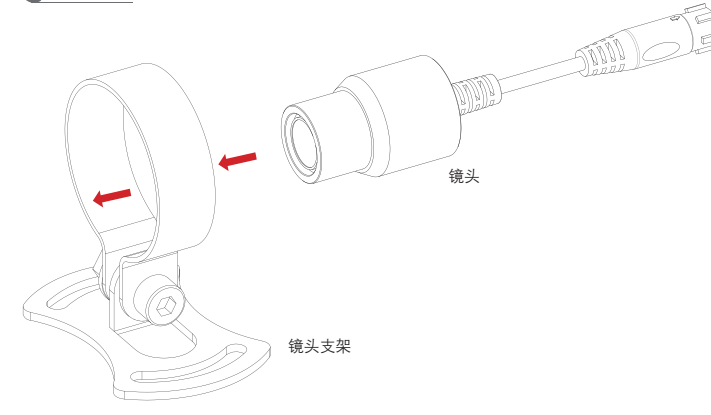

后镜头实拍图

前镜头实拍图

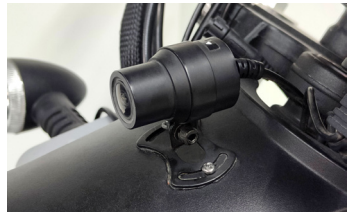

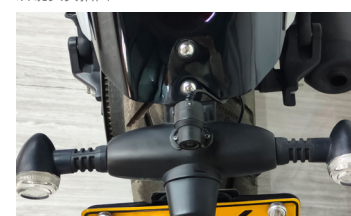

#### 2.3 安装主机电源

将 Bag 3 的主机电源取出, 电源分为输出端口和输入端口。

输出端口有两根线,贴蓝色贴纸的线连接到主机上。

输入端口有三根线,颜色分别是红色(正极)、黑色(负极)和黄色(ACC线); 将红色和黑色的线分别连接到摩托车的正极与负极上;将黄色的线与摩托车 保险丝盒里的 ACC 相连接。

#### 如何找到摩托车上保险丝盒里的 ACC 线?

可以使用辅助工具 ---- ACC 检测线, 取出 Bag 9 的 ACC 检测线, 将黑 色线缠在车身金属上, 用红色线去触碰保险丝上面的金属, 摩托车通电 后, 如果 ACC 检测线的 LED 灯亮了,将摩托车断电,发现 LED 灯熄灭, 则证明这个保险丝就是摩托车的 ACC 线。

#### 2.4 安装 GPS 定位器

取出 Bag 4 的 GPS 定位器,将 GPS 定位器安装在合适位置,注意 GPS 定位器周围不要有太多金属,以免影响 GPS 信号。

! 重要信息:

每一个 GPS 定位器都有唯一的一个标识二维码,可在 GPS 定位器背面和 包装盒上找到该二维码。下载 APP 以后,请在 APP 界面扫码或手动输入 二维码添加 GPS 定位器,具体操作请查阅说明书的 APP 功能指引。

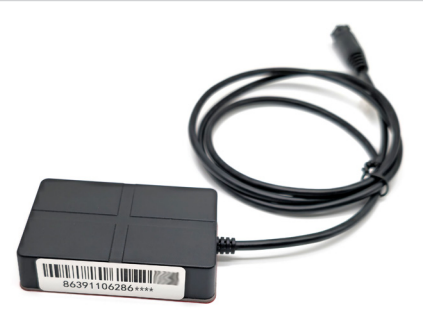

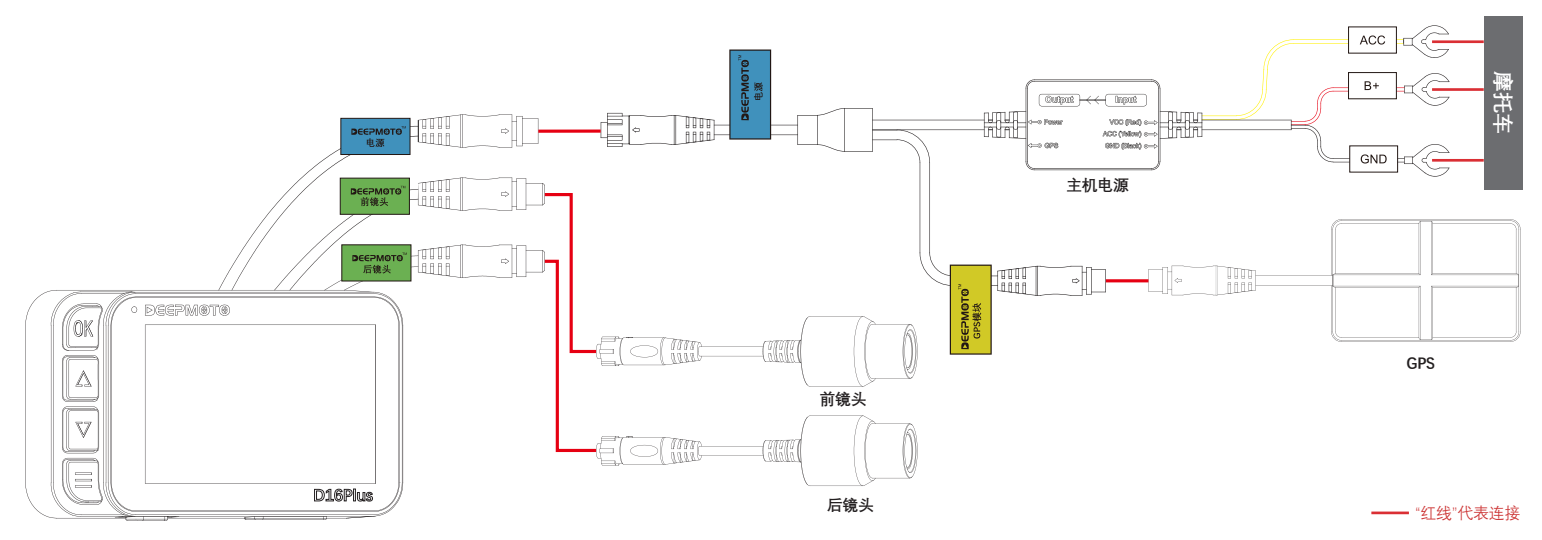

记录仪 D16Plus

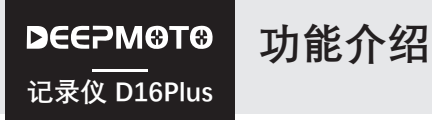

# 1. 主机按键及操作介绍

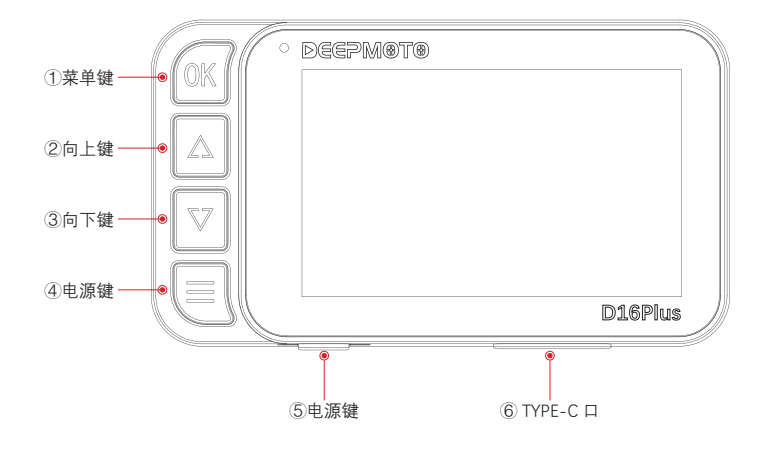

#### 1.1 OK 键 OK

- ▶ 在**录像界面**中, 短按是进入回放界面, 长按是进入投屏界面快捷操作。
- ▶ 在<mark>菜单功能界面</mark>中,短按是确认功能。
- ▶ 在<mark>视频回放界面</mark>,短按是播放视频。
- ▶ 在**投屏操作界面**,长按是退出投屏功能。
- ▶ 在直线竞速界面,在直线竞速操作界面中短按:1.竞速模式列表下:开始 竞速功能2.排名列表下:删除单个排名数据长按是删除所有数据。
- ▶ 在**我的旅程界面**,短按是进入我的旅程操作界面,进入我的旅程操作界面 后短按确认功能,长按删除选中数据。

#### 1.2 向上键 🔼

- ▶ 在**录像界面**中,短按是向左滑动功能,长按是切换镜头画面快捷功能。
- ▶ 在<mark>菜单界面</mark>中,短按是向上移动选项。
- ▶ 在<mark>视频回放界面</mark>,短按是向上移动,长按是删除视频(会弹出一个删除提示框进行确认)。
- ▶ 其他界面均是向上移动功能。

#### 1.3 向下键 🔽

- ▶ 在**录像界面**中, 短按是向右滑动功能,长按是打开/关闭一键驾驶模式。
- ▶ 在<mark>菜单界面</mark>中,短按是向下移动选项。
- ▶ 在<mark>视频回放界面</mark>, 短按是向下移动选项, 长按是对视频文件进行加锁和解锁。
- ▶ 其他界面均是向下移动功能。

#### 1.4 菜单键 📃

- ▶ 在**录像界面**中, 短按是进入菜单界面, 长按是拍照快捷功能。
- ▶ 在**菜单界面**中,短按是切换菜单界面(即翻页),长按是退出菜单界面。
- ▶ 在<mark>视频回放界面</mark>, 短按是切换前镜头/后镜头的视频录像, 长按是退出回放界面。
- ▶ 在<u>直线竞速操作界面</u>,短按后竞速模式列表切换至排名列表,长按是退出直线 竞速操作界面。
- ▶ 在**我的旅途操作界面**,短按后切换至开始 / 结束按钮,长按是退出我的旅程操作界面。

#### 1.5 电源键 Ů

▶ 短按是熄屏,长按是关机。

#### 1.6 TYPE-C 口

- ▶ 此端口为数据口, 主机进入菜单中选择进入 U 盘模式后, 即可通过 Typc 数据线连接电脑读取视频文件。
- ▶ 此端口也是供电口,装机之前可以通过 Typc 供电线给其供电,检查主机 是否可以正常开机。

20 DEEPMOTO

### 2. 主机界面介绍(触摸屏+按键)

#### 2.1 录像界面

录像界面是实时显示摄像机拍摄的监控画面, 摩托车在启动电源后, 就会 自动进入录像界面。

录像界面图标介绍:

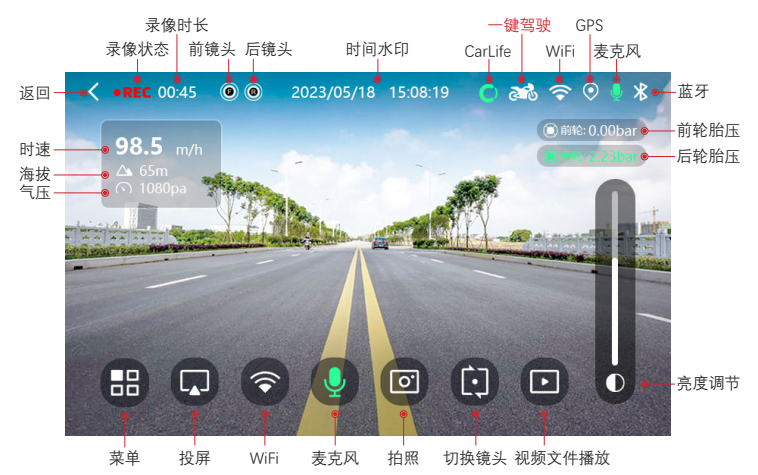

注: 一键驾驶功能,长按向下键可打开/关闭一键驾驶功能,图标变成绿色即表示开启成功;开启后触摸屏在雨天也不会受到雨水干扰,是雨天出行必备功能!

2.2 HUD 显示界面

- ▶ HUD 界面显示摩托车各项数值,让客户可以更清楚的了解摩托车的状态。
- ▶ 在录像界面,往右滑即可切换至胎压 HUD 界面,在胎压 HUD 界面可以显示倾斜角、速度、胎压、海拔、气压、时间等。

HUD 界面图标介绍:

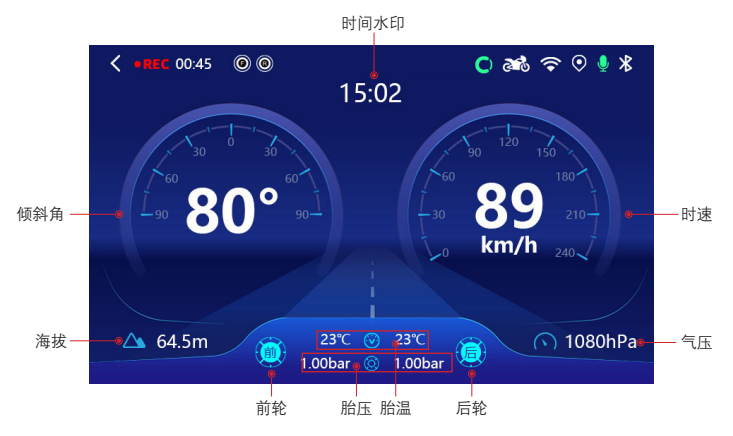

#### 2.3 直线竞速功能说明

录像界面中<mark>往左滑两下或往右滑两下</mark>(短按 2 次上键或短按 2 次下键)可以 切换至直线竞速功能界面。

直线竞速功能分为两种模式:

(1) 0-100km/h 模式:点击 GO 图标,倒计时 5S 后开始,骑行速度达到 100km/h 时结束,记录用时多长时间,然后自动排名。

(2) 0-400 模式 点击 GO 图标,倒计时 5S 后开始,骑行至 400m 距离时结束,记录用时多长时间,然后自动排名。

直线竞速界面图标介绍:

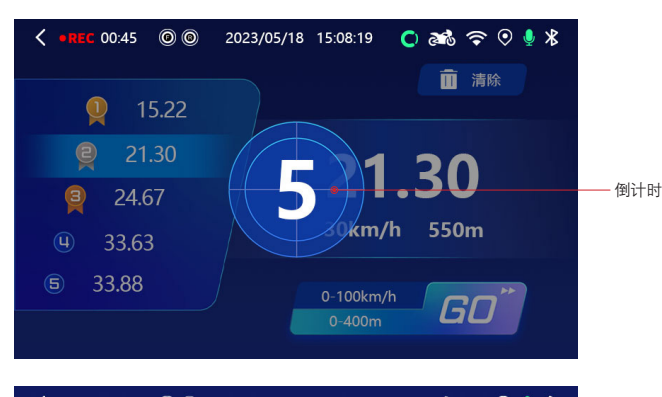

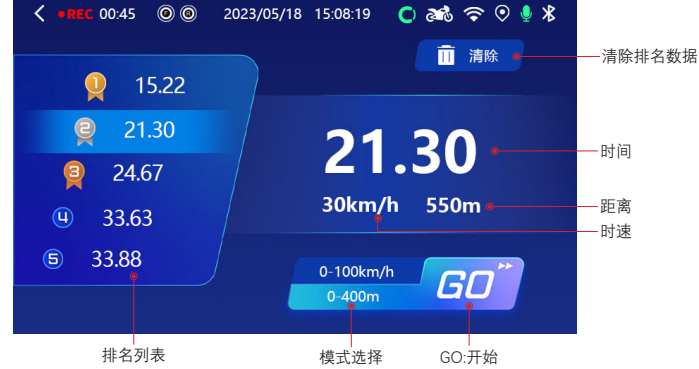

#### 2.4 我的旅程功能说明

录像界面中往左滑(或短按上键)可以切换至我的旅途界面,我的旅途界 面中点击开始后可以开始记录一段旅途的信息,在旅途结束时点击结束按 钮,即可记录一次旅途,共计可以记录5次。注意开始和结束按钮在白色 状态下是可以点击的,点击之后会变成绿色。

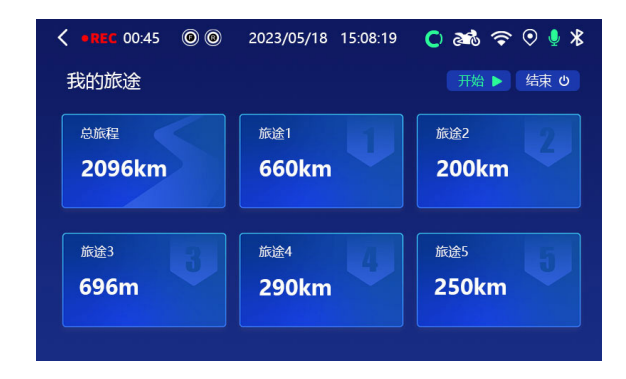

【总旅程】界面中记录的数据: (1) 总里程:所有旅途共跑了多长距离。(2) 时间:所有旅途共用了多长时间。(3)平均速度:所有旅途骑行中的平均速 度。(4)所有旅途中最高海拔。(5)最大压弯角度:左右最大的压弯角度。(6) 最高速度:所有旅途中最高速度。

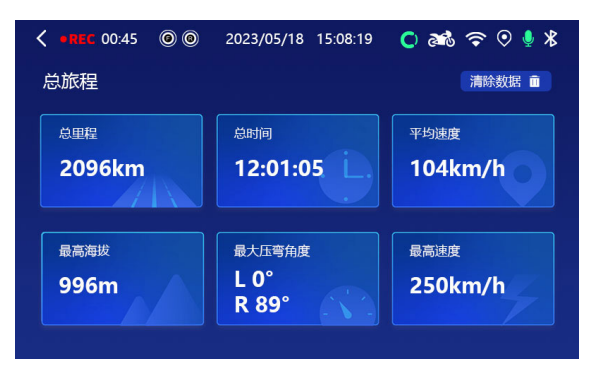

【旅途 1- 旅途 5】界面中记录的数据: (1) 里程: 旅途中跑了多长距离。(2) 时间: 旅途用了多长时间。(3) 平均速度: 旅途骑行中的平均速度。(4) 最高 海拔。(5) 最大压弯角度: 左右最大的压弯角度。(6) 最高速度: 旅途中最高 速度。

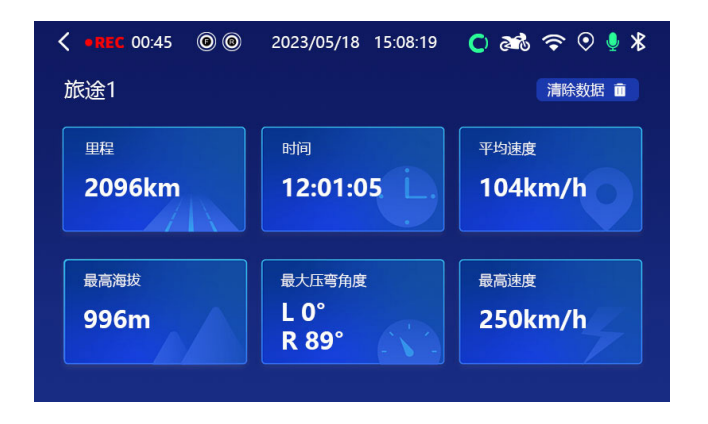

#### 2.5 视频回放界面

视频回放界面可对拍摄的视频进行删除,锁档,解锁操作。可以播放查看 录制的视频文件。

视频回放界面图标介绍:

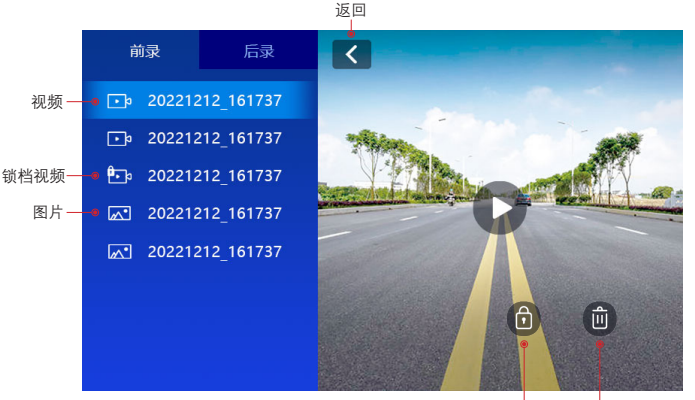

锁定当前文档 删除当前文档

#### 2.6 U 盘读取功能

主机菜单中有 U 盘模式功能选项,选择大容量存储模式之后,可以通过 Typc 数据线连接电脑,电脑会出现 Deepmoto 磁盘,点击进入后可以在对 应的文件夹中下载对应的视频文件,在大容量存储模式下是无法操作主机 的,需要退出后才能操作主机。

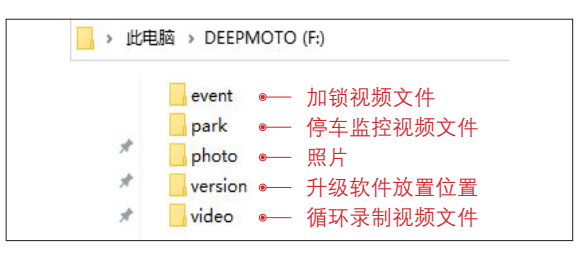

退出大容量存储模式时,在主机大容量存储页面中有一个返回键操作,点 击返回后记录仪可以切换成正常工作模式。

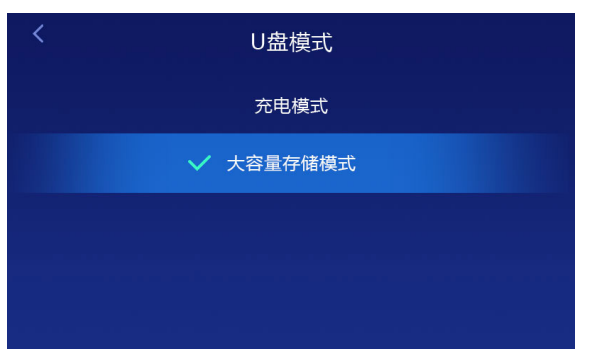

### 2.7 主机指示灯

(指示灯位置在屏幕左上角)

蓝灯闪烁表示行车记录仪正在进行录像。

蓝灯常亮表示行车记录仪停止录像。

当行车记录仪异常未录像时,或进入到菜单设置界面,视频管理界面时, 行车记录仪会停止录像,此时蓝灯的状态为常亮不闪烁。

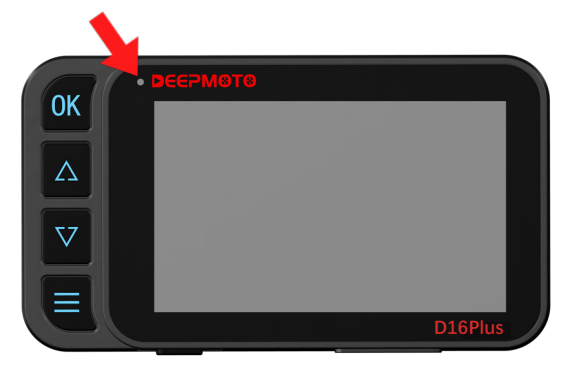

# ! 特别说明:

摩托车启动后, 行车记录仪会自动进行录像, 并且循环, 循环时间可以 设置。

例如设置为一分钟循环一次,则前后摄像头每1分钟循环录像并保存录像, 直到内存用完。

内存用完以后,录像会继续进行,保存时会覆盖掉时间最早的录像。 如果普通视频进行了锁档,视频将不会被覆盖。

注意停车监控视频锁档文件可循环覆盖,若需要视频尽早下载至手机上 保存好。 3. 菜单界面及功能介绍

#### 设置 1**:**

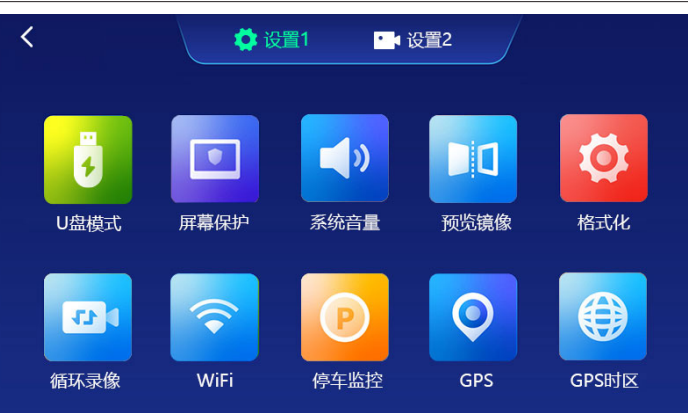

设置 2**:** 

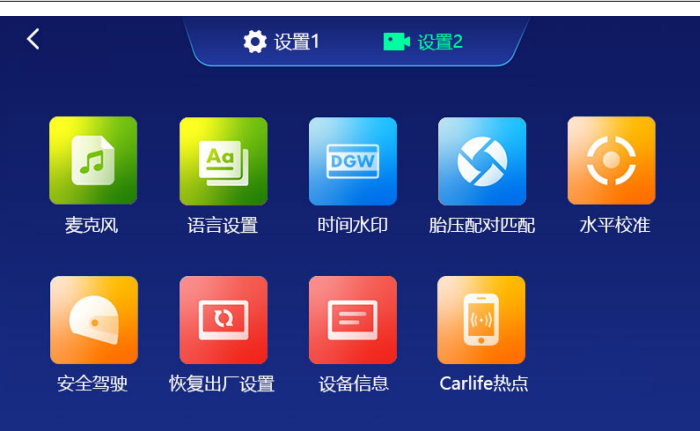

### 1.1 U 盘模式 🔒

U 盘模式功能,选择模式可以给主机充电或者读取主机内存功能:

- ▶ 充电模式——选择后给主机充电功能。
- ▶ 大容量存储模式——选择后可通过 Typc 数据线连接电脑读取主机保存的 视频文件。

#### 1.2 屏幕保护 🖸

设置屏幕保护的时间:10秒/30秒/1分钟/关闭, 默认为30秒。当行车记录仪在录像界面时,无任何操作,30秒以后,屏幕会自动进入HUD界面。

#### 1.3 系统音量 🔳

点击系统音量进去之后可调节主机系统音量,进度条显示可左右滑动。默认为 80% 音量。

#### 1.4 预览镜像 💴

打开后,摄像头画面会变成镜像,默认为打开。

#### 1.5格式化 🛛 🙆

可对 TF 卡进行格式化,格式化以后, TF 卡会被清空,请慎重操作。

#### 1.6 循环录像 🧧

插入 TF 卡后,行车记录仪会在摩托车启动状态下,自动进行循环录像,可 以设置循环录像的时间:1分钟/3分钟/5分钟/关闭。默认循环录像时间 为1分钟。

#### 1.7 WiFi 📀

设置打开或者关闭 WiFi 功能,默认为打开状态。WiFi 开启时,会发射无线 信号,名称为: "Deepmote\_XXXXX",客户可在手机上连接 WiFi 信号,连接 后可在手机 App 应用上对视频文件进行管理。

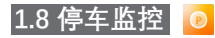

停车监控功能,是摩托车熄火后,行车记录仪感应到摩托车受到撞击,自动 隐匿开启录像 15 秒的功能。该功能默认是关闭状态,有高 / 中 / 低 / 关闭 四个选项。

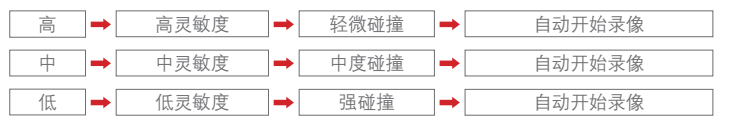

#### 1.9 GPS 📀

设置 GPS 功能开启或关闭, 默认为开启。GPS 功能打开时才能看到记录仪 行车轨迹和速度信息, GPS 定位功能由 APP 控制操作, 具体查看 GPS 定位 功能说明部分。

#### 1.10 GPS 时区 🌐

时区默认为东八区为北京时间, 共 24 个选项从东一区到东十二区再西十二 区到西一区, 此选项根据不同地理位置来选择对应的时区, 选中后 GPS 信 息按此信息来显示时间部分信息。

2.1 麦克风 🛛 🗖

设置打开或关闭麦克风, 默认为打开。打开状态下, 视频录制时可记录声音。

#### 2.2 语言设置 🧧

有简体中文 / 繁体中文 / English, 默认为简体中文。

#### 2.3 时间水印 🧧

该选项默认为打开,打开以后,行车记录仪在录像时,会在视频右下角显示 时间、速度、经纬度、倾斜角等信息。若是不需要视频文件中显示水印信息 则关闭该选项。

#### 2.4 胎压配对匹配 😒

胎压需要配对之后才能正常使用,对前轮和后轮进行配对操作,可以单独清 除前轮/后轮设备号配对,具体胎压安装方式和配对请参考胎压安装说明部分。

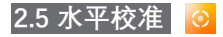

对行车记录仪进行水平校准,建议在校准时,将摩托车摆正。

#### 2.6 安全驾驶 🧕

该功能默认为打开,打开状态下,录像两小时后会弹出提示框 请注意疲劳驾驶。

#### 2.7 恢复出厂设置 回

将行车记录仪各项设置,恢复到出厂时的默认设置。

如果机器带胎压功能,恢复出厂设置之后需要重新配对胎压,具体配对方式 参考胎压说明部分。

#### 2.8 设备信息 🗧

显示当前机器软件的版本信息,WiFi 名称,WiFi 密码,WiFi MAC,蓝牙 MAC,WiFi MAC为机器唯一身份标识码。

### 2.9 CarLife 热点

用于安卓手机投屏功能,实现手机和车机互联;具体操作方法请参考投屏功 能介绍。

# **DEEPM@T⊕** 记录仪 D16Plus

投屏功能不同手机使用方式不同,如下所示:

- ▶ 苹果手机—CarPlay。
- ▶ 华为手机—HiCar。
- ▶ 安卓手机—CarLife。

#### 1. 苹果手机—CarPlay 投屏

苹果手机的投屏功能使用的是 CarPlay 投屏,苹果手机自带 CarPlay 软件。 (1) 第一步:连接 WiFi。

投屏功能介绍

第一次使用投屏功能时, 主机在开机情况下, 手机进入设置中的 wlan 选项, 然后连接主机 WiFi: Deepmoto\_D16Plus\_XXXXX, 默认密码: 12345678; 连接 WiFi 后再连接蓝牙。

(2) 第二步:连接蓝牙。

蓝牙名称: Deepcam-XXXX, 首次点击连接会自动弹出【使用 CarPlay 车载】 提示框, 点击使用 CarPlay 车载后主机会自动进入到投屏界面,即可开始使 用投屏功能。

WiFi 和蓝牙连接界面参考:

首次连接弹出提示框

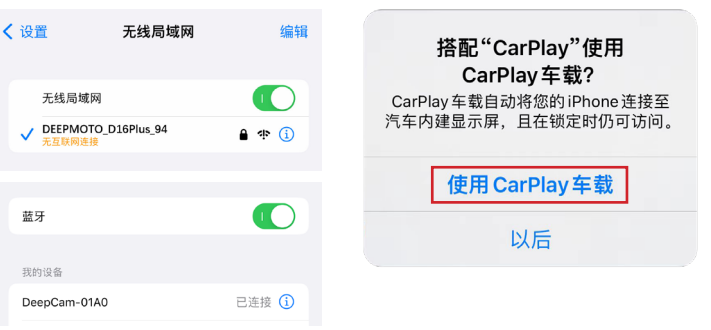

(3) 进入投屏界面之后,可以触摸操作导航以及播放音乐等功能,也可通过 智能语音:嘿,Siri;唤醒后语音操控导航、播放音乐、打电话等功能

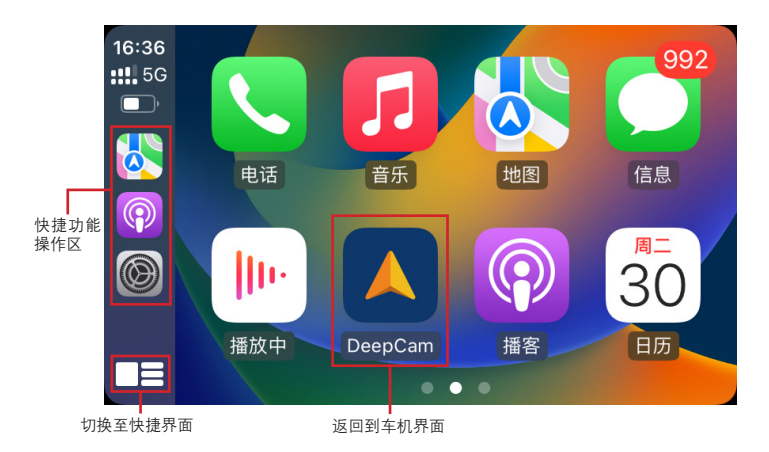

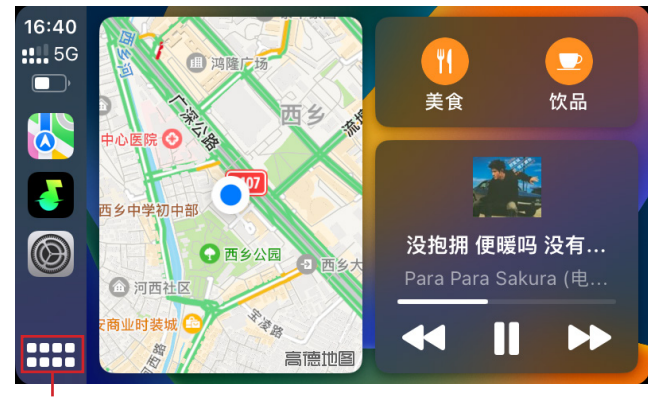

切换至菜单界面

(4) 隐藏功能:触摸功能中,从右往左滑动时可以出现一个返回图标,或者 长按 OK 键可以直接退出投屏界面;

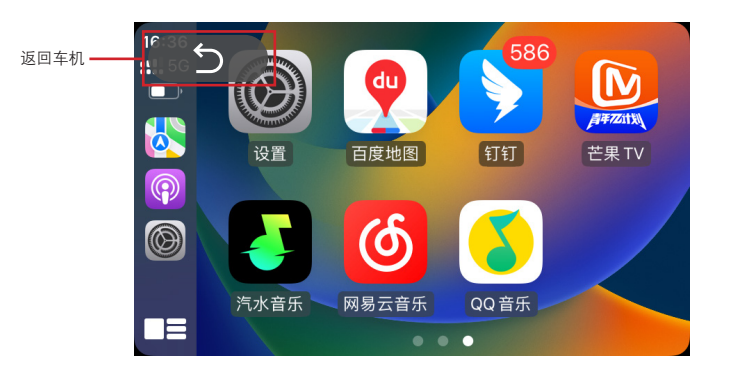

(5) 投屏时想要进行语音唤醒操作, 手机必须打开"嘿 siri"唤醒功能, 在手机 上的【设置】—【siri 与搜索】中的【用嘿 siri 唤醒】功能, 打开时按手机 提示操作就可以了。

(6) 机器第二次开机后, CarPlay 投屏可自动回连。机器开机后, 若是苹果手机 WiFi 和蓝牙都打开, 则会自动连接进入投屏状态; 如果手机蓝牙或 WiFi 功能未打开, 则需要打开后才会自动连接进入投屏状态。注意蓝牙信号自动 重新连接需要一点时间, 开机后需要等待一会, 才会自动进入投屏状态。

(7)其他手机想要连接机器使用投屏功能时,注意观察机器上蓝牙图标;图标是绿色 ⅔ 的情况,表示有手机已经占有蓝牙信号,连接蓝牙信号的手机需要关闭蓝牙功能或者选择忽略机器的蓝牙,这时蓝牙图标会变成白色<sup>20</sup>,其他手机就可以正常连接了。

(8) 在投屏时想要退出投屏功能, 手机进入【设置】—【通用】—【CarPlay 车载】—【我的车(CarPlay)】中把 CarPlay 车载选项关闭就可以退出当前 投屏功能, 如下图:

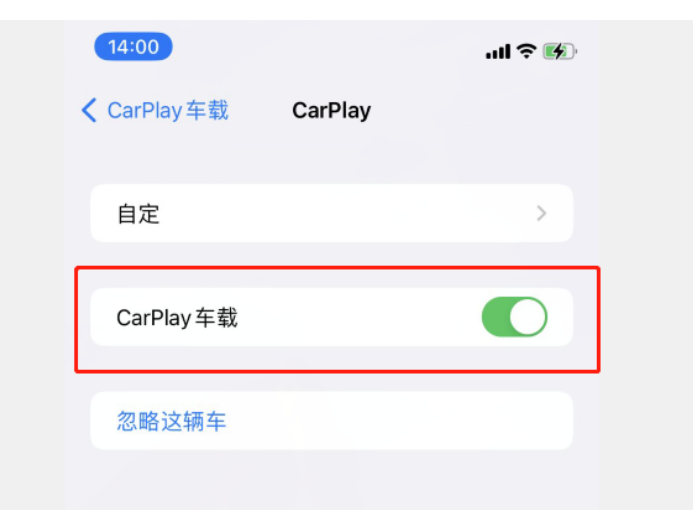

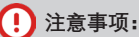

如果遇到不能正常进入投屏连接的情况,可以进入【设置】—【通用】—【CarPlay 车载】—【我的车】查看是否有多个车载设备存在,

可以尝试先忽略其他设备后再尝试是否可以正常进入投屏。

## 2. 华为手机—HiCar 投屏

华为手机的投屏功能使用 HiCar, 华为手机自带 HiCar 软件, 第一次使用 HiCar 投屏功能时:

(1) 先点击录像界面下方状态栏投屏图标进入投屏界面,然后点击右上角 HiCar 按钮弹出二维码图片(也可以长按 OK 键可以弹出二维码界面)。

第二步: 点击 HiCar 图标

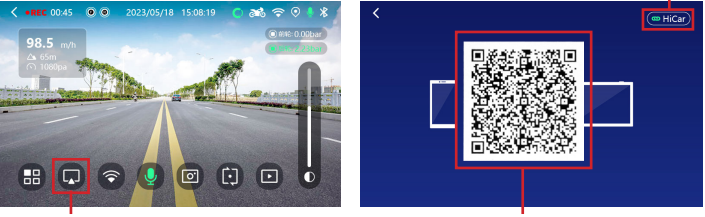

第一步: 点击投屏图标

第三步:弹出二维码进行扫描

(2)打开手机扫描功能(手机主页面往右滑至搜索页面,扫描功能位于搜索 框右上角位置),对着二维码扫描后手机会弹出配对连接框,选择连接成功 后就会自动进入投屏界面,第一次打开的时候会弹出一些提示框,按正常点 击操作即可。

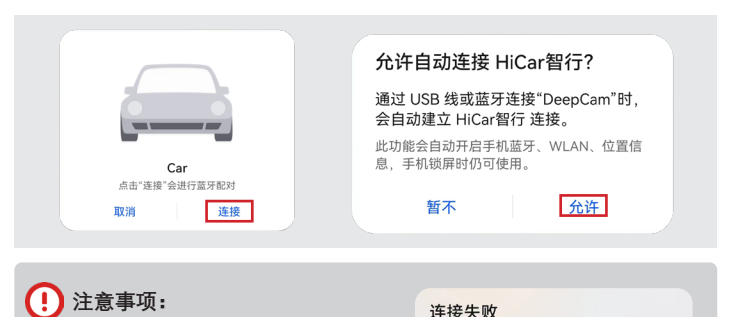

HiCar 扫二维码连接可能会出现失 败的提示,可以重复多连接几次 或重启主机再连接。 (3) 投屏界面中可以触摸操作导航以及播放音乐等功能,也可通过智能语音: 点击下方语音唤醒图标后语音操控导航、播放音乐、打电话等功能。

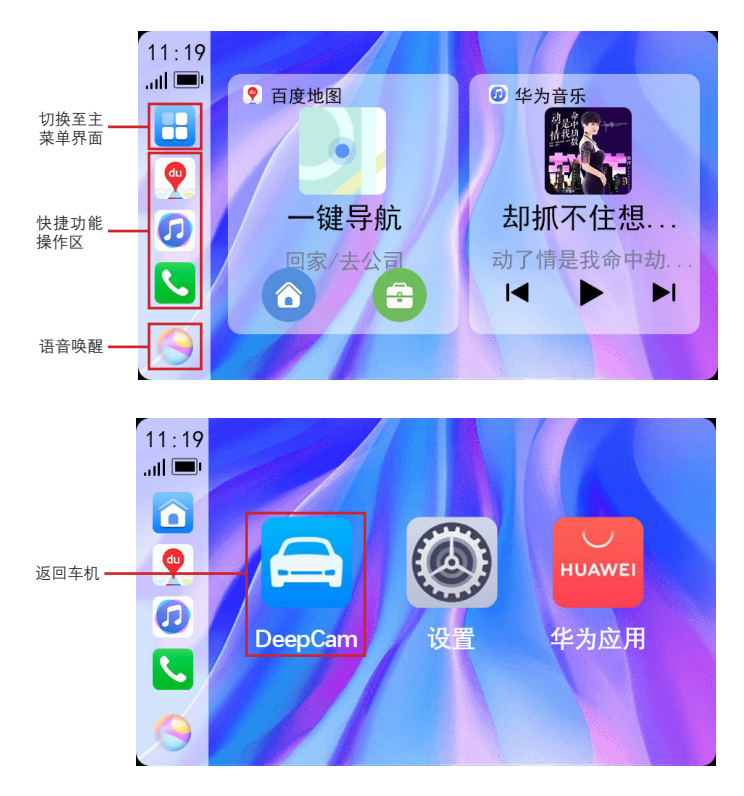

(4) 隐藏功能:触摸功能中,从右往左滑动时可以出现一个返回图标,或者 长按 OK 键可以退出投屏界面。

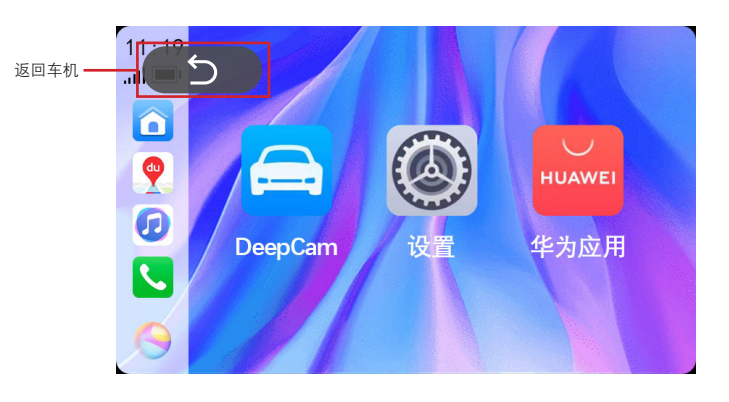

(5) 机器第二次开机后, HiCar 投屏有自动回连功能, 手机蓝牙打开的情况下, 机器开机后大概在1分钟左右会自动进入 HiCar 投屏状态; 若是手机蓝牙未打开, 机器就不会自动进入 HiCar 投屏状态。

(6)如果需要将声音切换至记录仪主机播放,在手机中下拉找到 HiCar 智行, 点开有个音频切换的提示,点击后声音播放可以在手机和主机上进行切换, 如果需要通过蓝牙耳机接收声音就切换到手机输出即可。

(7) 在投屏使用过程中想要断开投屏功能,在手机中下拉找到 HiCar 智行, 点开有一个断开连接的提示,点击就可以退出 HiCar 智行。

# ! 注意事项:

在断开投屏功能之前需要先把手机蓝牙功能关闭,不然断开后又会 重新连接进入投屏功能中。

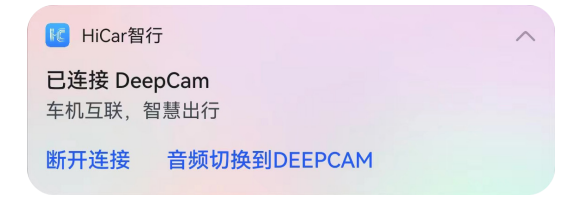

## 3. 安卓手机—CarLife 投屏

所有的安卓手机都可以使用 CarLife 投屏功能,首先需要在手机应用市场下载【百度 CarLife+】 APP,下载好之后:

(1) 手机进入设置中打开个人热点功能。

(2) 主机进入菜单界面后选择打开功能【CarLife 热点】,选中手机热点后选择输入密码连接。

🗑 1.00 🕱 🕅 Sil 🕅

打开手机热点:

CarLife 热点连接:

15:22 ← 个人热点

个人热点 共享当前的移动数据或 WLAN 连接,会消 耗更多流量和电量

分享二维码

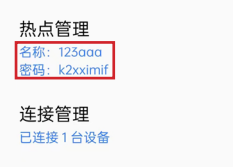

超时自动关闭 10 分钟内无设备连接则自动关闭热点

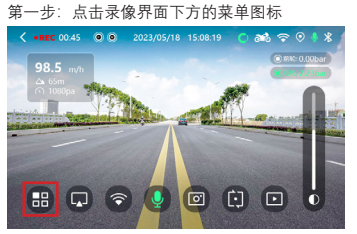

第二步:点击设置 2,选择 CarLife 热点功能

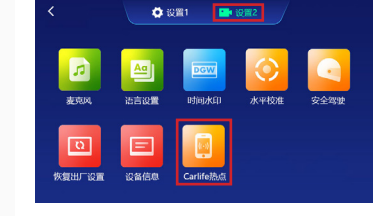

#### 第三步:选择手机热点连接

|            | CarLife热点 💿 |      |
|------------|-------------|------|
| 可用用        | ită.        | 刷紙 O |
| <b>.</b>   | SDRJ_Wi-Fi5 |      |
| হ          | OPPO K9x 5G |      |
| র          | B202        |      |
| <b>?</b>   | 339 wifi    |      |
| <b>?</b> . | SDRJ        |      |
| র          | 123aaa      |      |
|            |             |      |

第四步: 输入 WiFi 密码(以下为密码可见状态)

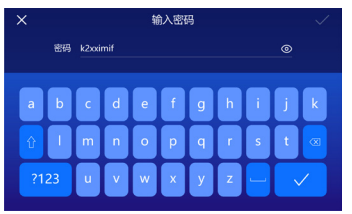

#### (以下为密码不可见状态)

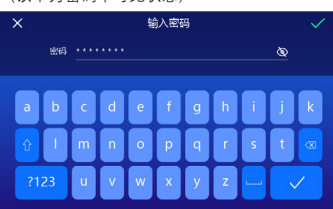

| ***** 手机热点 |             |      |  |
|------------|-------------|------|--|
| <b>?</b>   | 123aaa 已编録  |      |  |
| 可用用        | 18          | 刷新 O |  |
| <b>?</b>   | SDRJ_Wi-Fi5 |      |  |
| <b>?</b>   | OPPO K9x 5G |      |  |
| <b>?</b>   | B202        |      |  |
| <b>?</b>   | 339 wifi    |      |  |

(3) 连接成功之后,在手机中打开【百度 CarLife+】 APP,第一次打开时需要设置一些权限,都选择允许,设定之后主机会进入到投屏界面。

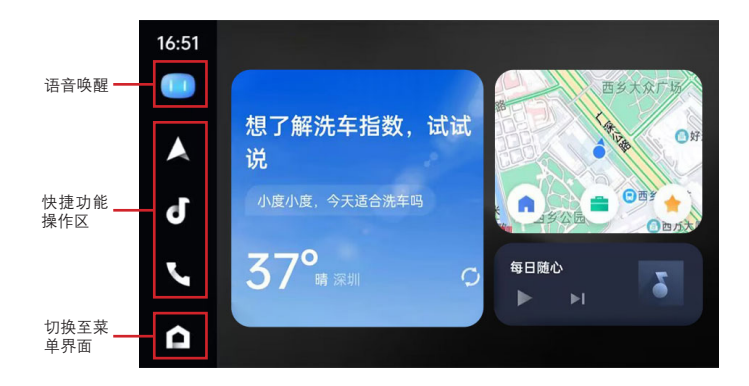

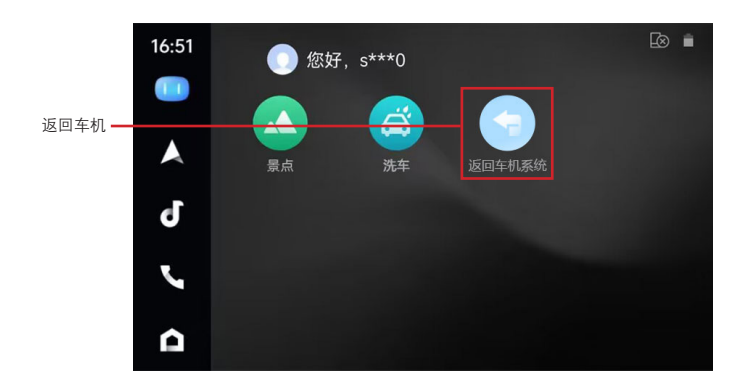

(4) 隐藏功能:触摸功能中,从右往左滑动时可以出现一个返回图标,或者 长按 OK 键可以退出投屏界面。

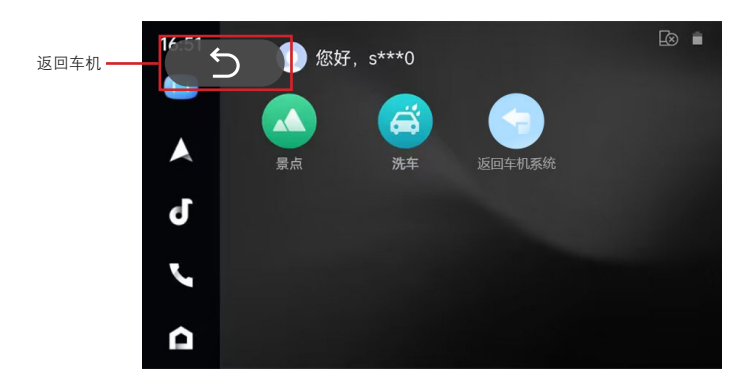

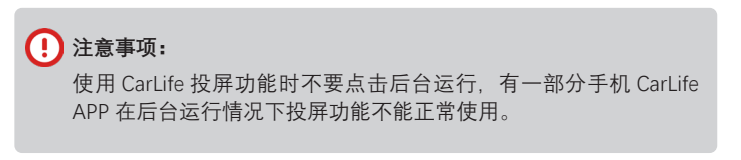

**ΔΕΕΡΜΘΤΘ** 记录仪 D16Plus

# 胎压安装与功能介绍

### 1. 安装胎压传感器

打开 Bag 9 胎压安装工具包,取出防盗螺母。在前轮和后轮的充气口位置安 装防盗螺母。将前轮和后轮的胎压传感器分别安装在车轮上。使用螺母扳手 逆时针方向拧紧防盗螺母。

启动摩托车,等待几分钟后即可正常显示胎压和胎温数据。

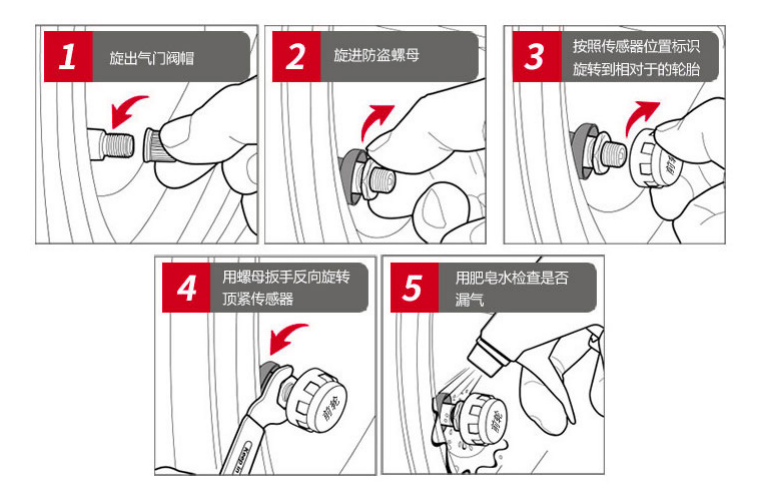

### 2. 胎压设备匹配功能

每一台主机出厂前都会匹配好胎压,如果需要重新配对,需要在胎压设备匹配" 界面进行设置:长按"向上键" 🚺 会弹出提示框,提示"是否清除前/后轮 胎压?",点击确认。

#### 重新快速匹配胎压方式

打开胎压传感器上的盖子,将纽扣电池取出,然后主机进入到"胎压设 备匹配"界面中,等待一分钟,再将电池插入胎压传感器即可检测到胎压, 可以看到前轮设备号/后轮设备号出现信息,说明配对成功。

# ! 注意事项:

在前后轮都清除配对的情况下配对:先操作配对的胎压是前轮,后操作 配对的是后轮,如果操作不对可以清除设备号后重新配对。

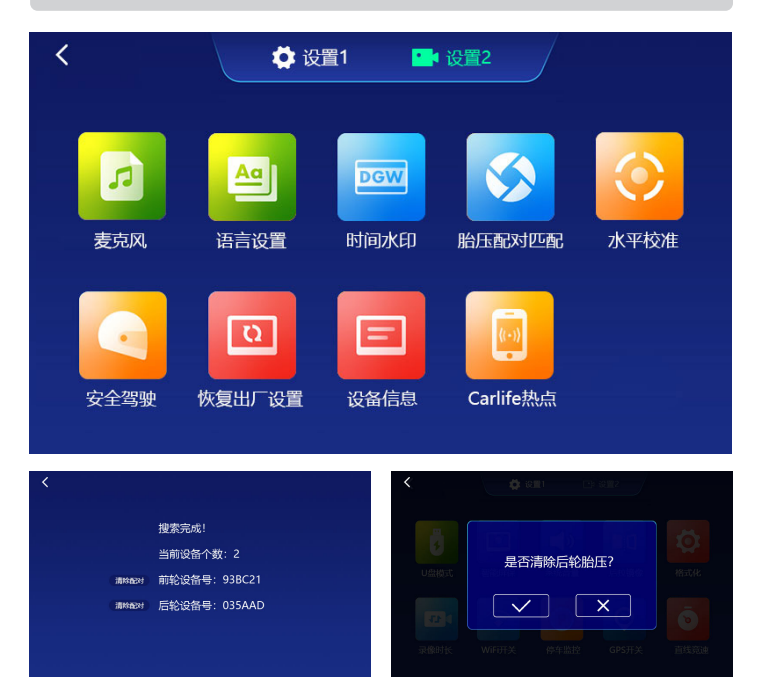

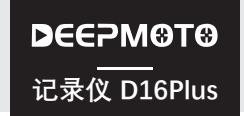

# App 功能介绍

# 1. App 介绍

行车记录仪录制的视频是保存在机器中。客户可以使用 App 将机器的视频 下载到手机里, 方便对视频进行剪辑和分享。

Deepmoto 的行车记录仪有不同的型号和功能,但是对应的 App 只有一个,即 App 通用于所有的型号。

App 名称为"Deepmoto"。

# 2. App 安装方法

(1) 在手机的任意应用商城搜索"Deepmoto",找到应 用程序进行下载并安装。

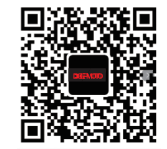

(2) 通过扫描二维码进行下载安装,二维码如图:

# 3. App WiFi 连接

行车记录仪开机后,在手机的 WiFi 信号里查找名称为"Deepmoto\_D16Plus\_XX"的信号并连接, 输入密码"12345678",连接完成后,返回 App 界面, 会在界面下方显示所连接 WiFi 的名称。

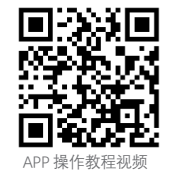

# ! 注意事项:

首次连接 WiFi 时, 会弹出安全提示框, 请点击 " 拒绝 ", 否则连接失败, App 将不可使用。

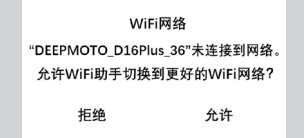

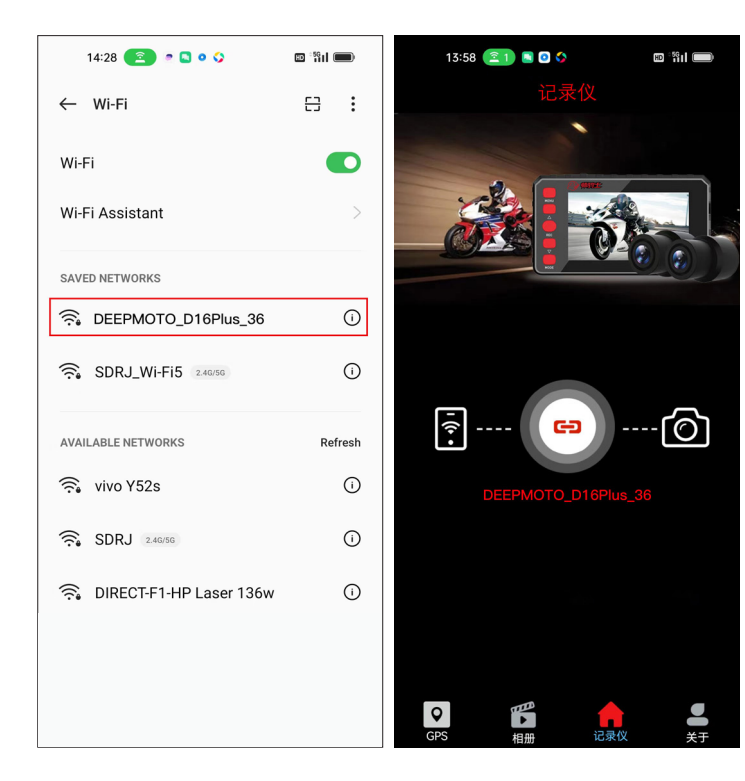

4. App 功能介绍

#### 4.1 GPS

- ▶ 机器安装好之后,下载 APP 先进入到 GPS 界面,需要先注册账号登录后, 才可以添加 GPS 设备去查看 GPS 定位信息。
- ▶ 国内注册方式有4种,分别是:

1. 微信注册, 勾选下方已阅读并同意, 然后点击微信图标, 点击后会弹出 申请使用界面, 需要点击允许, 点击后即可注册成功;

2. QQ 注册, 勾选下方已阅读并同意, 然后点击 QQ 图标, 点击后会弹出 申请使用界面, 需要点击允许, 点击后即可注册成功;

3. <mark>邮箱注册</mark>,点击新用户注册,然后输入邮箱再获取验证码后,输入两遍相同密码后,点击立马注册,即可注册成功;

4. 电话注册,点击新用户注册,然后输入电话再获取验证码后,输入两遍相同密码后,点击立马注册,即可注册成功;

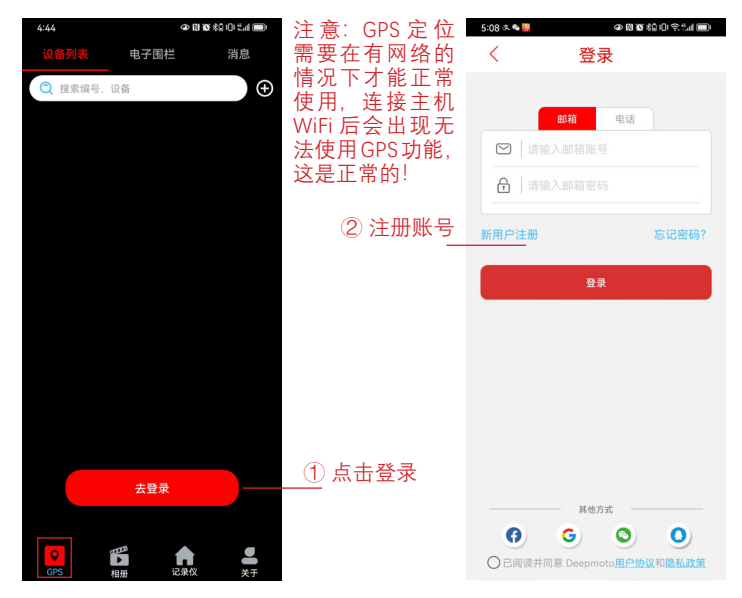

- ▶ 注册好账号登录之后就可以开始添加设备了:
  - 第一步点击右上方加号,即可进入到添加设备界面。第二步点击扫描二 维码图标,出现二维码扫描框的时候,对着 GPS 设备上或包装盒上的 GPS 条码进行扫描,会自动识别条形码内容。第三步点击添加即可添加 设备成功。

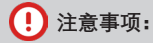

首次扫描二维码时,会弹出安全提示框,请点击"仅使用期间允许"。

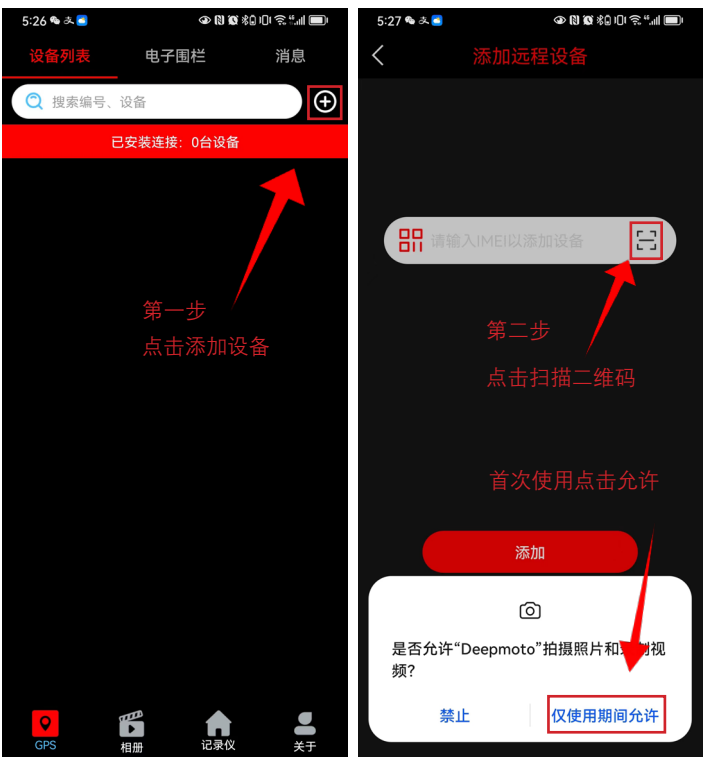

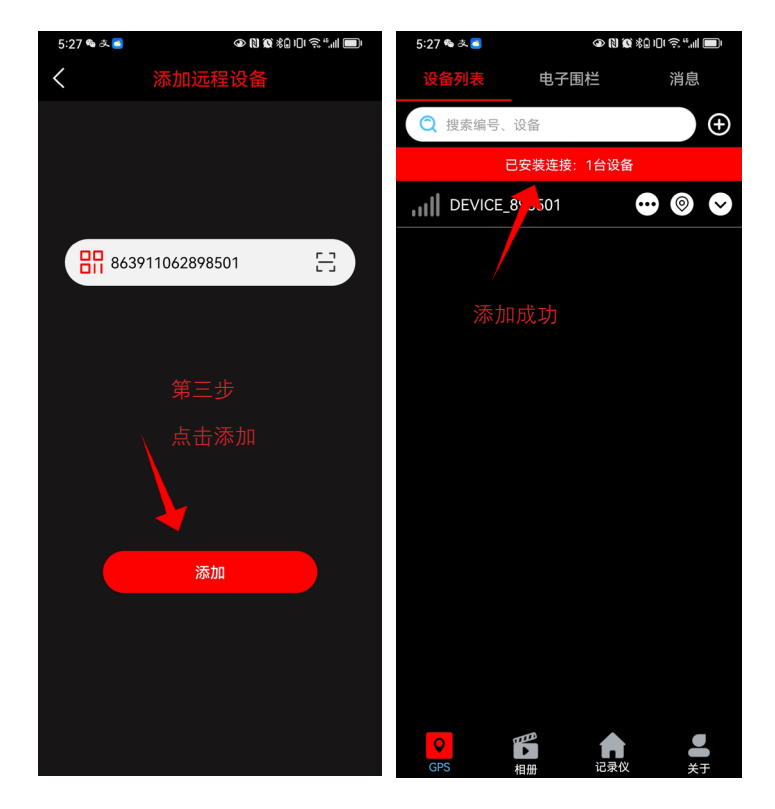

▶ 设备添加成功后,信号图标变绿表示连接成功(如下一页图一所示),信号格表示 GPS 信号强度,绿色信号强度在3格以上表示可以正常使用,由于模块开机需要一点时间,大概在1分钟左右可以定位成功,信号格右边是设备号名称,其次是1. (…)功能菜单,2. (◎)快速定位,3. (>) 设备信息。

<mark>功能菜单</mark>点进入后可以查看

1. 轨迹: 点击后可以定位到车辆位置;

2. 消息: 电子围栏功能打开时, 车辆离开设定区域后会发送消息过来;

- 3. 电子围栏: 点击进入后可以查看到关联围栏信息;
- 4. 设备信息: 设备相关信息都会在这里显示;
- 5. OTA 升级:此选项可以在线升级;
- 6. 流量卡: 这个洗项中可以点击进行充值。第一年送 30M/ 月 \*12 月。流量 使用完可以自主去操作充值: 60 元 / 年 (30M\*12 月), **注意无需激活操作**; 7. 解绑设备:此选项可以解绑删除当前设备号;
- 8 远程设置: 进入后可选择节能模式:【关闭】一直处于工作状态:【1小 时】间隔1小时自动唤醒一次 GPS 定位:【6 小时】间隔6 小时自动唤醒一 次 GPS 定位:【12 小时】间隔 12 小时自动唤醒一次 GPS 定位。

注意如下图二所示:

远程设置洗项中有立即定位的洗项,在机器关机情况下,需要先唤醒 GPS 才可以查看实时定位,此时需要点击立即定位才可以唤醒。

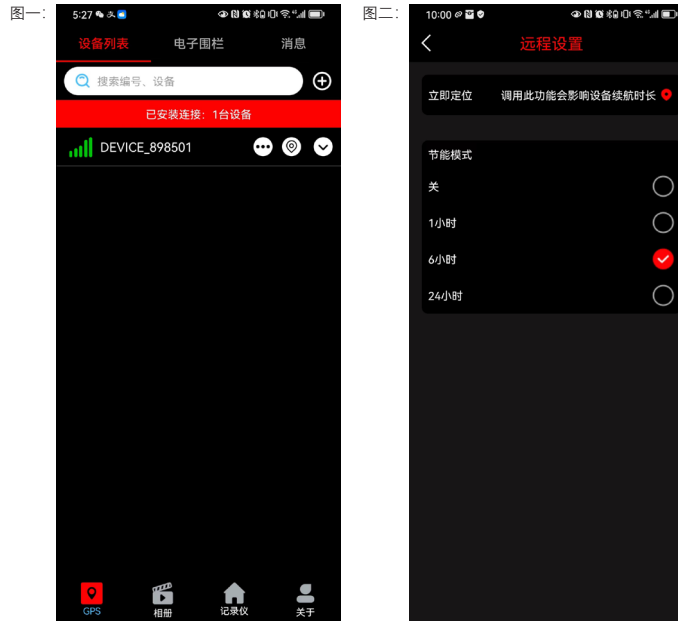

#### 4.2 相册

点击左下角的相册,可以查看已经从 TF 卡下载的视频和图片,点击右上角 的编辑对视频和图片讲行剪辑和分享。

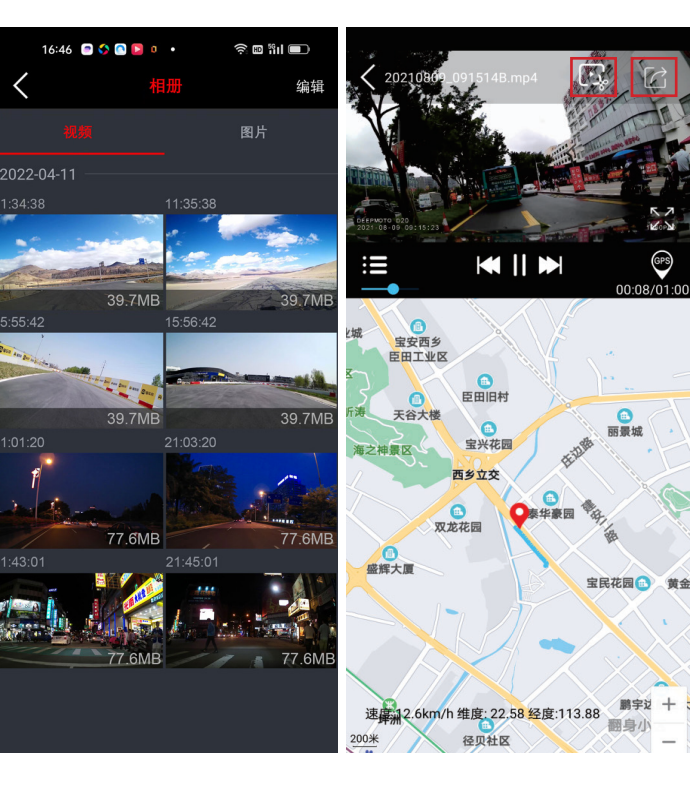

GPS

下载的视频格式为 TS,如果想在电脑上观看录制的视频和行车轨迹,需要相应的回放软件,这里推荐 GXplayer。

下载地址:http://www.sunningsoft.com/en/pcgps.html 客户也可以使用其他视频播放软件进行播放。

GXplayer 视频播放

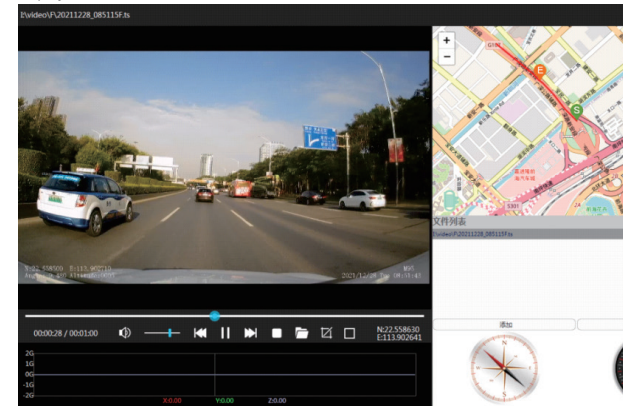

#### 4.3 录像监控

- ▶ 点击 WiFi 名称,即可进入实时录像监控界面,视频左上角闪烁的红灯, 表明摄像机正在录像。
- ▶ 点击镜头按钮 💽 , 可以切换前镜头 / 后镜头的录像画面。
- ▶ 点击中间的录像按钮 😐 , 可以停止 / 开始录像。
- ▶ 点击视频文件列表按钮 🗊 可以查看保存在 TF 卡里的图片和视频。
- ▶ 点击左上角的断开可以退出链接。

#### 4.4 视频下载

进入视频文件列表,可以查看到 TF 卡里的图片,循环视频,紧急视频(即加锁视频),点击右上角的"选择",可以选择想要的视频和图片进行下载或删除。

视频下载:

录像监控:

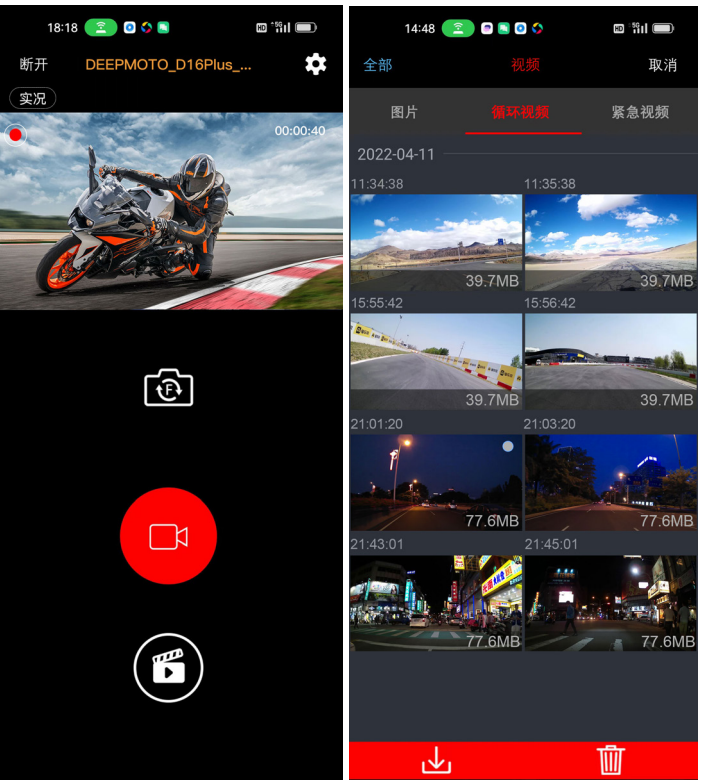

#### 4.5 设置

在录像监控界面,点击右上角的设置 **公**,可以进入系统设置,在这个界面可以修改 WiFi 密码,其他功能都比较简单,不再重复介绍。

| 6:36 🔋 🛔 🗭 |                       |
|------------|-----------------------|
| <          | 设置                    |
| 录像分辨率      | 1080P 30F >           |
| 麦克风        | on $>$                |
| 摄像时间水印     | on $>$                |
| 循环录像       | 3分钟 >                 |
| 预览选择       | 前镜头                   |
| WiFi名称     | DEEPMOTO_D16Plus_D2   |
| WiFi密码     | >                     |
| 记录仪格式化     | >                     |
| 恢复出厂设置     | >                     |
| 版本         | D16Plus -230615-V1.20 |
| 记录仪固件升级    | >                     |
|            |                       |
|            |                       |

5. 系统升级

关于系统升级,分为两种,一种是主机固件升级,另一种是 App 软件升级。

#### 主机固件升级

要是对主机的软件系统和操作进行升级,点击设置界面下"记录仪固件升级", 主机进入固件升级状态,升级过程中不可断电,断电可能会造成主机程序崩 溃无法开机。

#### App 软件升级

主要是对 App 应用软件进行升级。App 软件升级,需要在应用商城进行更新 或者重新安装 App。

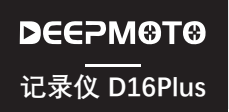

# 常见问题指引

# ▶ 主机相关问题

#### 全 触屏功能无作用。

查看状态栏一键驾驶图标 🚵 是否打开(打开时图标为绿色),若是打开请长按下 键关闭一键驾驶功能触摸功能即可正常使用。

#### 🕜 WiFi 功能打不开。

查看菜单中 carlife 热点功能是否打开,若是打开需要先关闭此功能才可以打开 WiFi 功能。

#### Hicar 扫码连接失败。

可以尝试多连接几次,若是不行可以将机器重启试下可否连接正常,另外可以在手机设置 - 应用和服务 - 应用管理中搜索应用找到 Hicar 智行 - 存储 - 清除缓存,再次重新扫码连接。

② 摩托车启动后,行车记录仪不开机 / 行车记录仪一直显示 logo 不能正常 开机。

a. 检查线路连接是否正常, 排除 ACC 接点是否有松动。

b. 要是 ACC 接点没有问题,检查电源线接头位置是否插紧。

c. 拔出电源连接线,检查接头部位是否有水。

d. 若都没问题,可能是电源线异常,需要更换。

#### 化出现死机等异常现象。

长按电源键关机重启行车记录仪。

#### ? 没有检测到 GPS 信号。

检查 GPS 连接是否正常, GPS 周围不能有干扰。将摩托车开到室外再检测一下。

#### ? HUD 界面显示 GPS 其他信息正常,但速度为 0。

尝试更新软件,下载最新 APP 版本,并进行主机固件升级。

# ▶ APP 与 WiFi 相关

#### 🕜 WiFi 连接不正常。

检查 WiFi 是否开启,开启后屏幕状态栏会显示 🛜 。

#### ? APP 出现闪退现象。

检查 APP 版本号,下载最新的 App,并对记录仪固件进行升级。

# ▶ 镜头与录像相关问题

#### ? 主机录像监控界面显示黑屏。

检查摄像头连接是否正常,重新插拔摄像头,如果问题仍然存在,更换新的摄像头。

#### ? 录像模糊。

检查镜头是否有灰尘,请擦拭镜头。

#### ? 录像没有声音。

检查麦克风是否关闭。

#### ? 主机显示和录像的视频会出现条纹电磁干扰或者紫纹电磁干扰。

a. 走线时尽量远离发动机位置,避免发动机影响视频文件产生条纹干扰现象。

b. 检查摩托车火花塞型号, 请使用 R 级电阻式火花塞。

c. 检查摄像头走线扎线是否存在问题,走线时请平顺走线,不要折到并保留一定的 余量。

d. 扎线时请不要绑得太紧或与车壳挤压太紧。

DEEPM❸T❸ 产品参数 记录仪 D16Plus

| 型号       | D16Plus                         |
|----------|---------------------------------|
| 主机材质     | 金属材质                            |
| 主机电压     | 5V/3A, 电源盒降压线输入 9V-36V 范围       |
| 主机尺寸     | 130mm X 72mm X 22mm             |
| 重量       | 主机重量: 整机重量(含配件):                |
| 主机防震     | 自带主机防震支架                        |
| 存储空间     | 内置 128G 存储用于录像,可循环录制 10 个小时视频文件 |
| 显示屏尺寸    | 4 寸 IPS 高清液晶显示屏,854*480 像素      |
| 触摸屏      | 带触摸屏功能,方便操作,同时带有按键功能,双功能<br>更保险 |
| 摄像头      | 6G+IR 滤光,F1.6 大光圈               |
| 图像传感器    | 索尼 IMX307                       |
| 气压传感器    | 意法半导体 ST Semiconductor          |
| 震动传感器    | 意法半导体 ST Semiconductor          |
| 影像技术     | 自带视频宽动态 WDR 技术,可逆光高清显示影像周边      |
| 视频分辨率    | 1920*1080 像素 / 1080P / 30F      |
| 视频格式     | TS 格式                           |
| GPS 实时定位 | 外置 GPS,可查看实时定位信息,支持轨迹回放         |
| WiFi 信号  | 5.8GWiFi                        |
| 蓝牙信号     | 2.4G 蓝牙                         |
| 声音输入输出   | 内置麦克风和喇叭                        |
| 胎压       | 配套蓝牙款胎压                         |
| 防水等级     | IP67                            |

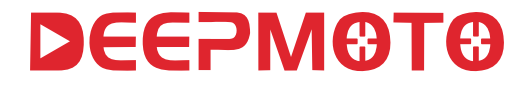

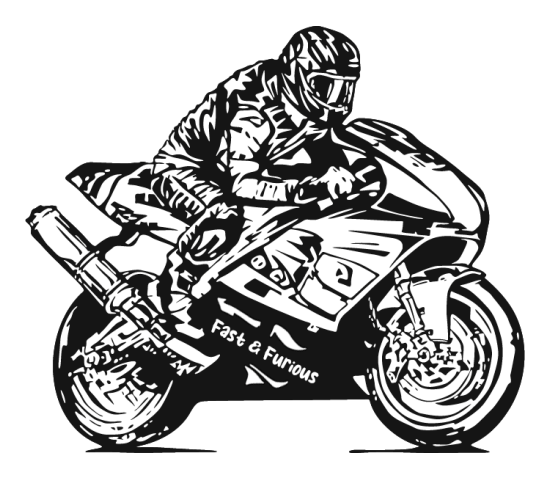

深圳深度软件有限公司

电话: 18676693000 官网: www.deepdesign.com.cn 邮箱: deves.yang@deepdesign.com.cn 研发中心: 深圳宝安广深路西乡段 187 号文乐第一工业区 A 栋 3 楼 工厂地址: 深圳宝安广深路西乡段 187 号文乐第一工业区 A 栋 3 楼

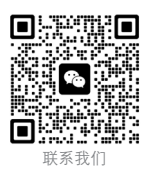